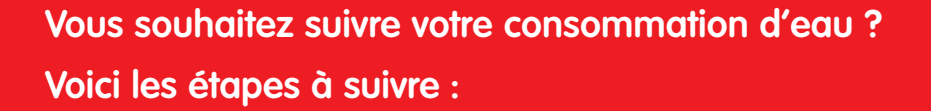

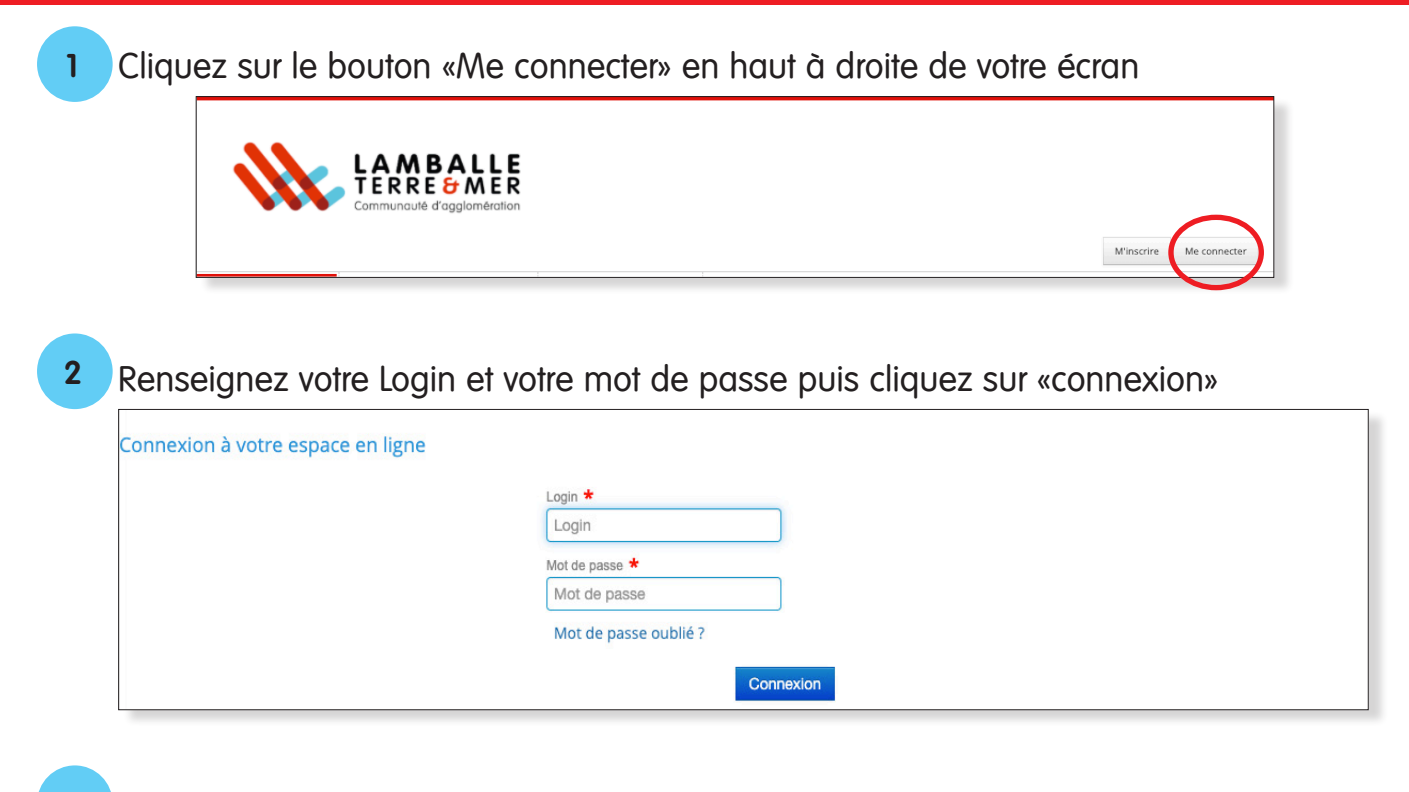

## 3 Cliquez sur l'onglet «Mes Contrats»

4

| CONTRATS<br>ads d'abonnement MES DEMANDES<br>Mes demandes DOCUMENTS<br>Les documents CONTACT<br>Obtenir plus d'information |
|----------------------------------------------------------------------------------------------------|
|----------------------------------------------------------------------------------------------------|

A gauche de votre écran, dans la partie «Equipement», cliquez sur la loupe.

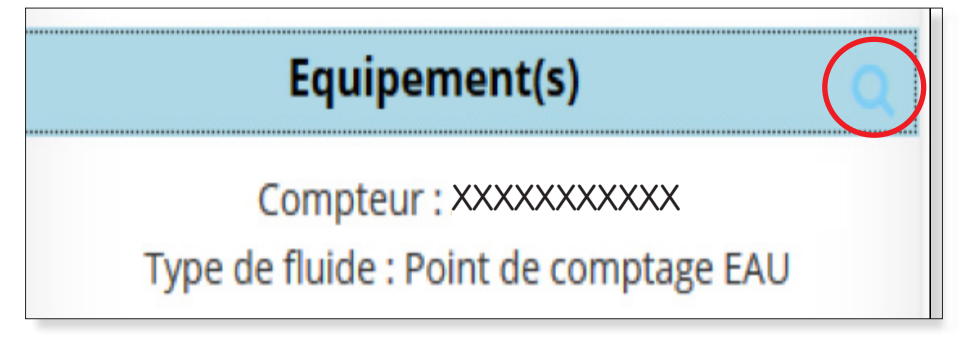

Vous verrez alors apparaitre l'historique de vos consommations.

| Référence<br>équipement | Date       | Type<br>relevé | Origine | Index | Nom                 | Consommation |
|-------------------------|------------|----------------|---------|-------|---------------------|--------------|
| xxxxxxxxxxx             | 23/09/2020 | Relevée        |         | 2368  | Consommation<br>EAU | 170          |
| xxxxxxxxxx              | 05/09/2019 | Relevée        |         | 2198  | Consommation<br>EAU | 143          |
| ****                    | 10/09/2018 | Relevée        |         | 2055  | Consommation<br>EAU | 18           |
| ****                    | 02/07/2018 | Relevée        |         | 2037  | Consommation<br>EAU | 56           |
| xxxxxxxxxx              | 15/05/2018 | Estimée        |         | 1981  | Consommation<br>EAU | 67           |